Stap 1: Ga naar Mijn Account → Medewerkers. Selecteer de desbetreffende medewerker.

| Start Taken / Rapporter       | Gebruikenvoorkenenn 🕴 😨 🗞                                                                                                    |
|-------------------------------|----------------------------------------------------------------------------------------------------|
| $\leftarrow \rightarrow \Box$ | 🕂 🖹 Expiren 📃 🔗 📝 🗍 Standardsorbring 🗄 Importanes. 🕱 🕉 Snelliter                                                             |
| Vorige Volgende Verversen     | Wijingen glaan Anvieren Wijingen in lijst Kolommen Softwaren - Elijuerken. Perliters- Baken- Reporter-                       |
| Navigatie                     | 25. Verwydrenn herschwaen 290-brtenn. Uit bytortenn. Ui, hiter verwydrenn<br>Droderhauf Uijst bita Riteren Taken / Tapporten |
| Kiwa SCM portaal (ACC02)      | 9. Medianeters: V                                                                                                    |
| SCM                           | A Alemysteen                                                                                                    |
| • •••••••                     | R Nam A S Distance (CD Distance)                                                                                             |
| E Certificaten 1              | A Administratie                                                                                                    |
|                               | D Algemeen                                                                                                    |
| Mijn account a                | Voornaam A.                                                                                                    |
| A Medewerkers                 | Addemaars: Alarmoideam                                                                                                    |
|                               |                                                                                                    |
|                               |                                                                                                    |
|                               |                                                                                                    |
|                               |                                                                                                    |
|                               |                                                                                                    |
|                               |                                                                                                    |
|                               |                                                                                                    |
|                               |                                                                                                    |
|                               |                                                                                                    |
|                               |                                                                                                    |
|                               |                                                                                                    |
|                               |                                                                                                    |
|                               |                                                                                                    |
|                               |                                                                                                    |
|                               |                                                                                                    |
|                               |                                                                                                    |
|                               |                                                                                                    |
|                               |                                                                                                    |
|                               |                                                                                                    |
|                               |                                                                                                    |
|                               |                                                                                                    |
|                               |                                                                                                    |
| test_ 🛛 📵                     | $+ \leftarrow \rightarrow + \mathcal{O}$                                                                                     |

Stap 2: Klik op de gewenste tabblad:

- Onder het tabblad 'Medewerker' ziet u de geregistreerde voornaam en achternaam van de medewerker.
- Onder het tabblad 'Diploma's' ziet u een overzicht van de geregistreerde diploma's van de medewerker.
- Onder het tabblad 'Uploaden diploma's' heeft u de mogelijkheid om een diploma toe te voegen.

| Start Taken / Rapporter         | i Gebruikersvoorkeuren                                                                                             |
|---------------------------------|----------------------------------------------------------------------------------------------------|
| $\leftarrow \rightarrow \Omega$ | 📙 🖹 Kopiéren 📃 🖉 📄 🕆 Standaardsortering 🖹 Importeren 👿 📡 Snelfiter                                                 |
| Vorige volgender Verversen      | Wijzigen Ondan Angilezen Witzigen in litit Kolommen 24 Sorteren · Bijwerken Prefitzer · Fitzeren. · Teker Bangeten |
| the leasts                      | X Verwijderen herschikken ∰ Sorteren De Exporteren Vr. filter verwijderen                                          |
| Navigatie                       | Undernoud Ligit Extra interen laken ykapponten                                                                     |
| Riva Scill portaal (Accoz) +    | Addewerkers X                                                                                                    |
| (((((SCM<br>• ()))))            | A Alarmysteen                                                                                                    |
|                                 | EP Naam A Gewerker Op Dploma's Op Uploaden diploma's                                                               |
| Certificaten ¥                  | A Administratie                                                                                                    |
| <b>m</b>                        | A Alamsysteem                                                                                                    |
| III Mijn account 🌸              |                                                                                                    |
| A Medewerkers                   |                                                                                                    |
|                                 |                                                                                                    |
|                                 | The second data are excluded about the of 2000 - The second data is a distance                                     |
|                                 | indouwspecialist voor mobiele objecten (variar 2021) indouwspecialist voor or oestaar                              |
|                                 |                                                                                                    |
|                                 |                                                                                                    |
|                                 |                                                                                                    |
|                                 |                                                                                                    |
|                                 | Inbourspecialist BMW V Vakapiona Autorechnicus                                                                     |
|                                 |                                                                                                    |
|                                 |                                                                                                    |
|                                 |                                                                                                    |
|                                 |                                                                                                    |
|                                 |                                                                                                    |
|                                 |                                                                                                    |
|                                 |                                                                                                    |
|                                 |                                                                                                    |
|                                 |                                                                                                    |
|                                 |                                                                                                    |
|                                 |                                                                                                    |
|                                 |                                                                                                    |
|                                 |                                                                                                    |
|                                 |                                                                                                    |
|                                 |                                                                                                    |
| test                            | $\mathbf{G}$ + $\mathbf{Z}$ $\mathbf{E}$                                                                           |

kiwa

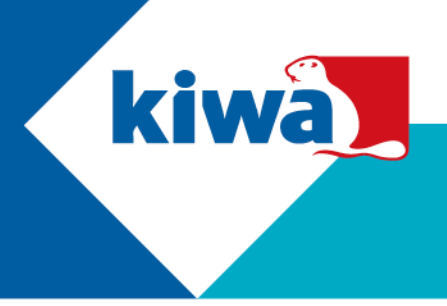

Stap 3: Wilt u een diploma uploaden? Ga naar het tabblad 'Uploaden diploma's' en klik op het plusje (toevoegen).

| A Medewerker         | Diploma's            | CCP Uploa   | aden diploma's                  |
|----------------------|----------------------|-------------|---------------------------------|
| Bijscholing 2020     |                      |             | Inbouwspecialist Mazda          |
|                      |                      |             |                                 |
|                      |                      |             |                                 |
| Inbouwspecialist voo | r mobiele objecten ( | vanaf 2021) | Inbouwspecialist Volvo/Polestar |
|                      |                      |             |                                 |
|                      |                      |             |                                 |
|                      |                      |             |                                 |
| Inbouwspecialist BM  | W                    |             | Vakdiploma Autotechnicus        |
|                      |                      |             |                                 |
|                      |                      |             |                                 |
|                      |                      |             |                                 |
|                      |                      |             |                                 |
|                      |                      |             |                                 |
|                      |                      |             |                                 |
|                      |                      |             |                                 |
|                      |                      |             |                                 |
|                      |                      |             |                                 |
|                      |                      |             |                                 |
|                      |                      |             |                                 |
|                      |                      |             |                                 |
| n <mark>1</mark>     |                      |             | 0                               |

Stap 4: U heeft vervolgens de mogelijkheid om een diploma up te loaden. Dit kunt u doen door op het blauwe pijltje te klikken en het bestand te selecteren. U kunt eventueel meerdere diploma's tegelijkertijd uploaden. Vervolgens klikt u op 'Opslaan'.

| Bijscholing 2020                        |                        |            | Inbouwspecialist Mazda                              |   |
|-----------------------------------------|------------------------|------------|-----------------------------------------------------|---|
| Bestand uploaden                        |                        | <b>⊼</b>   | Bestand uploaden                                    | Ŧ |
| nbouwspecialist voi<br>Bestand uploaden | or mobiele objecten (v | anaf 2021) | Inbouwspecialist Volvo/Polestar<br>Bestand uploaden | Ŧ |
| nbouwspecialist BN                      | IW                     |            | Vakdiploma Autotechnicus                            |   |
| 3estand uploaden                        |                        | Ŧ          | Bestand uploaden                                    | Ŧ |
|                                         |                        |            |                                                     |   |
|                                         |                        |            |                                                     |   |
|                                         |                        |            |                                                     |   |
|                                         |                        |            |                                                     |   |
|                                         |                        |            |                                                     |   |
|                                         |                        |            |                                                     |   |
|                                         |                        |            |                                                     |   |
|                                         |                        |            |                                                     |   |

Kiwa Nederland B.V.

Nevelgaarde 20b Postbus 510 3436 ZZ Nieuwegein Tel.: 088 998 30 75 E-mail: info.scm@kiwa.nl www.kiwascm.nl

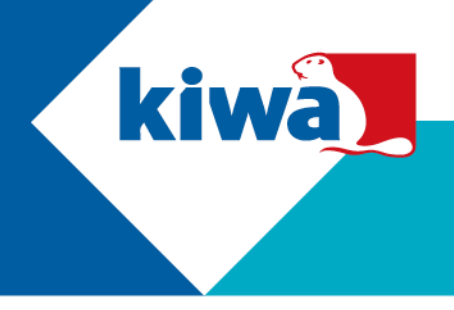

Stap 5: Het diploma wordt vervolgens beoordeeld door Kiwa SCM.

- Als het diploma is goedgekeurd, wordt vermeld dat het diploma is geaccordeerd. Het diploma wordt ook toegevoegd aan het overzicht diploma's van de desbetreffende medewerker.
- Als het diploma is afgekeurd, wordt vermeld dat het diploma is afgewezen. U heeft de mogelijkheid om het juiste diploma up te loaden. Hiervoor klikt u eerst op het potloodje (wijzigen), vervolgens klikt u op het kruisje achter de desbetreffende diploma. Als u het diploma heeft verwijderd, kunt u opnieuw een diploma uploaden.

| 💪 Medewerker         | Diploma's               |            | iden diploma's                  |
|----------------------|-------------------------|------------|---------------------------------|
| Bijscholing 2020     |                         |            | Inbouwspecialist Mazda          |
|                      |                         |            |                                 |
|                      |                         |            |                                 |
| Inbouwspecialist voo | or mobiele objecten (va | anaf 2021) | Inbouwspecialist Volvo/Polestar |
| SCM Inbouwspeciali   | st A. Alarmsysteem.pd   | If         |                                 |
|                      |                         |            |                                 |
| Inbouwspecialist BM  | W                       |            | Vakdiploma Autotechnicus        |
|                      |                         |            |                                 |
|                      |                         |            |                                 |
|                      |                         |            |                                 |
|                      |                         |            |                                 |
|                      |                         |            |                                 |
|                      |                         |            |                                 |
|                      |                         |            |                                 |
|                      |                         |            |                                 |
| G +                  | /                       | 7          | 0                               |

Kiwa Nederland B.V.

Nevelgaarde 20b Postbus 510 3436 ZZ Nieuwegein Tel.: 088 998 30 75 E-mail: info.scm@kiwa.nl www.kiwascm.nl